# **INSTRUCTIONS FOR COMPLETING THE**

## LA13 TAX BASE LEVY GROWTH REPORT

### Note:

- The community should have completed the annual Assessors Certification in the LOD (Gateway Directory) and this information should have been certified by the City/Town Clerk
- The following forms must be verified and completed on Gateway as explained below. The documentation required to support all reported amounts is also explained.
- Supporting documentation should be retained in the Assessors' Office for <u>at least 5 years</u> in the event of an audit.
- The correct order for submission of the BLA forms is: 1) Omitted & Revised Assessments, 2) LA13-A, Amended Growth Report 3) LA-3 Sales Report (and LA-15 in an interim year), 4) LA-4, Assessment Classification Report and 5) LA-13, New Growth Form.

## Step 1: Omitted and Revised Form

1. The LA-13 process begins with the community filling out and submitting the **Omitted and Revised Form**, located under the Taxrate tab in Gateway.

Commitments must be made by June 20<sup>th</sup> and *reported to the DOR no later than 10 days later*.

| Balance Sheet Schedule A District Taxrate L                                          | A-3 Misc For               | ms Direct               | ory Legal Other Ag                     | os Corp Book Ad                       | Imin                               |                                        |                  |                |              |
|--------------------------------------------------------------------------------------|----------------------------|-------------------------|----------------------------------------|---------------------------------------|------------------------------------|----------------------------------------|------------------|----------------|--------------|
| Omitted and Revised Form                                                             |                            |                         |                                        |                                       |                                    |                                        |                  |                |              |
| mitted and Revised Assessment Rer                                                    | ort                        |                         |                                        |                                       |                                    |                                        |                  |                |              |
| mitted And Revised Parcels Not Previously A                                          | ssessed                    |                         |                                        |                                       |                                    |                                        |                  |                |              |
| itatus: NO STATUS FOUND                                                              |                            | Hal                     | ork for DLC                            | ock for Commun                        | itu                                |                                        |                  |                |              |
| ABINGTON - 001 2021                                                                  |                            | Uni                     | JOK TOT DES                            | ock for commun                        | it.y                               |                                        |                  |                |              |
| windiction                                                                           |                            | Ereal                   | Vera 2021                              |                                       | -                                  |                                        |                  |                |              |
|                                                                                      |                            | - iocui                 |                                        |                                       | 30                                 |                                        |                  |                |              |
| STRUCTIONS: Enter all omitted and revised<br>or must either enter values in the orid | assessments<br>or check to | s and rolls<br>he "We h | ack taxes in the gr<br>ave no omitted. | ids below. If you<br>revised or rollb | have nothing to<br>ack taxes to re | sport, check the "W<br>port" checkbox. | e have no omitte | ed, revised or | rollback tax |
| ease submit the LA-13A after submitting the                                          | Omitted & R                | evised As               | sessment Report.                       |                                       |                                    |                                        |                  |                |              |
| We have no omitted, revised or rollba                                                | ck taxes to                | report                  |                                        |                                       |                                    |                                        |                  |                |              |
|                                                                                      |                            |                         |                                        |                                       |                                    |                                        |                  |                |              |
| Property Type                                                                        | No.                        | FY 20<br>Rev            | 20 Omitted &<br>ised Values            | Total Addit                           | ional Taxes                        |                                        |                  |                |              |
| ESIDENTIAL                                                                           |                            |                         |                                        |                                       |                                    |                                        |                  |                |              |
| Single Family (101)                                                                  | 0                          |                         | 0                                      |                                       | 0.00                               |                                        |                  |                |              |
| ondominium (102)                                                                     | 0                          |                         | 0                                      |                                       | 0.00                               |                                        |                  |                |              |
| Two & Three Family (104 & 105)                                                       | 0                          |                         | 0                                      |                                       | 0.00                               |                                        |                  |                |              |
| Multi - Family (111-125)                                                             | 0                          |                         | 0                                      |                                       | 0.00                               |                                        |                  |                |              |
| Vacant Land (130-132 & 106)                                                          | 0                          |                         | 0                                      |                                       | 0.00                               |                                        |                  |                |              |
| All Others (103, 109, 012-018)                                                       | 0                          |                         | 0                                      |                                       | 0.00                               |                                        |                  |                |              |
| Total Residential                                                                    | 0                          |                         | 0                                      |                                       | 0.00                               |                                        |                  |                |              |
| PEN SPACE                                                                            |                            |                         | -                                      |                                       |                                    |                                        |                  |                |              |
| Open Space                                                                           | 0                          |                         | 0                                      | -                                     | 0.00                               |                                        |                  |                |              |
| Open Space - Chapter 61, 61A, 61B                                                    | 0                          |                         | 0                                      |                                       | 0.00                               |                                        |                  |                |              |
| Total Open Space                                                                     | 0                          |                         | 0                                      |                                       | 0.00                               |                                        |                  |                |              |
|                                                                                      | •                          |                         | U                                      |                                       | 0.00                               |                                        |                  |                |              |
| Commercial                                                                           | 0                          | _                       | 0                                      | (                                     | 0.00                               |                                        |                  |                |              |
| Commercial Chambre (1 (14 (18                                                        | 0                          |                         | •                                      |                                       | 0.00                               |                                        |                  |                |              |
| Commercial - Chapter 61, 614, 618                                                    | - 0                        | _                       | U                                      | -                                     | 0.00                               |                                        |                  |                |              |
| Iotal Commercial                                                                     | 0                          |                         | 0                                      |                                       | 0.00                               |                                        |                  |                |              |
| dustrial                                                                             | 0                          |                         | 0                                      |                                       | 0.00                               |                                        |                  |                |              |
| ersonal Property                                                                     | 0                          |                         | 0                                      |                                       | 0.00                               |                                        |                  |                |              |
| al Real & Personal Property                                                          | 0                          |                         | 0                                      |                                       | 0.00                               |                                        |                  |                |              |
| assessors also committed the following ro                                            | lback taxes                | during the              | fiscal year                            |                                       |                                    |                                        |                  |                |              |
|                                                                                      |                            |                         |                                        |                                       | 1                                  |                                        |                  |                |              |
| Chapter Class                                                                        | No.                        |                         | Rollback                               | Taxes<br>itted                        |                                    |                                        |                  |                |              |
| orest Property-Chapter 61                                                            | [                          | 0                       | [                                      | 0.00                                  | 1                                  |                                        |                  |                |              |
| gricultural/Horticultural Chapter-61A                                                | -                          | 0                       |                                        | 0.00                                  | 1                                  |                                        |                  |                |              |
| ecreational Property-Chapter 61B                                                     | -                          | 0                       | -                                      | 0.00                                  | 1                                  |                                        |                  |                |              |
| otal                                                                                 |                            | 0                       | -                                      | 0.00                                  | 1                                  |                                        |                  |                |              |
|                                                                                      | h                          | -                       |                                        | 2100                                  | 1                                  |                                        |                  |                |              |
| assessors hereby certify that the amounts                                            | reported ab                | ove reflec              | t all omitted and re                   | rvised assessmen                      | ts and rollback ta                 | es committed for th                    | e year           |                |              |
| that all omitted and revised assessments                                             | were commit                | ted to the              | collector on or be                     | tore                                  |                                    |                                        |                  |                |              |
| tach copies of all commitments made                                                  | for omitted                | and revi                | sed assessments                        | and follback to                       | ixes.                              |                                        |                  |                |              |
| rrent Documents - upload new docun                                                   | ients                      |                         |                                        |                                       |                                    |                                        |                  |                |              |
| Name                                                                                 |                            | \$                      | Actio                                  | n                                     |                                    |                                        |                  |                |              |
| documents to display.                                                                |                            |                         |                                        |                                       |                                    |                                        |                  |                |              |
| natures                                                                              |                            |                         |                                        |                                       |                                    |                                        |                  |                |              |
| ard of Assessors                                                                     |                            |                         |                                        |                                       |                                    |                                        |                  |                |              |
| Check to add signature                                                               |                            |                         |                                        |                                       |                                    |                                        |                  |                |              |
| -                                                                                    |                            |                         |                                        |                                       |                                    |                                        |                  |                |              |
| ave Submit Print                                                                     |                            |                         |                                        |                                       |                                    |                                        |                  |                |              |
| hy are my buttons disabled?                                                          |                            |                         |                                        |                                       |                                    |                                        |                  |                |              |
|                                                                                      |                            |                         |                                        |                                       |                                    |                                        |                  |                |              |
| Status of Tax Rate Forms<br>View Last Updated By                                     |                            |                         |                                        |                                       |                                    |                                        |                  |                |              |
|                                                                                      |                            |                         |                                        |                                       |                                    |                                        |                  |                |              |

- 2. Proceed, in Gateway, to the "Taxrate" tab and click on the "Omitted & Revised Assessment Report"
- 3. Select the upcoming Fiscal Year

(The "Omitted and Revised Form" must be filed prior to the start of the new Fiscal Year.)

| Tracking Certification Taxra                             | ate Balance Sheet Schedule A District Taxrate LA-3 Misc Forms Directory Legal Other Apps Corp Book Admin |
|----------------------------------------------------------|----------------------------------------------------------------------------------------------------|
| Tax Rate - BLA<br>Omitted & Revised<br>Assessment Report | Omitted and Revised Form<br>Omitted and Revised Assessment Report                                        |
| LA-13A                                                   | Omitted And Revised Parcels Not Previously Assessed<br>In Prior Fiscal Year                              |
| LA-13                                                    | Status: NO STATUS FOUND Unlock for DLS Unlock for Community                                              |
| 🗄 Tax Rate - BOA                                         | 2021                                                                                                    |
| A-1 Offset Receipts                                      |                                                                                                    |
| A-2 Enterprise Funds                                     | Jurisdiction Viscal Year 2021 Viscal Year                                                                |

4. If there are no omitted, revised or rollback taxes to report, check the box (as seen below). Sign and submit the form. Then continue to the form LA-13A [Amended Growth].

INSTRUCTIONS: Enter all omitted and revised assessments and rollback taxes in the grids below. If you have nothing to report, check the "We have no omitted, revised or rollback taxes to report" checkbox. You must either enter values in the grids or check the "We have no omitted, revised or rollback taxes to report" checkbox. Please submit the LA-13A after submitting the Omitted & Revised Assessment Report. We have no omitted, revised or rollback taxes to report

If there are items to report, continue as follows: In columns, by property type, enter the number of parcels, amounts of the Omitted and/or Revised Values (Value not previously taxed) [for the ending Fiscal Year], and the Total <u>Additional</u> Taxes (Taxes for the portion not previously taxed).
 DO NOT INCLUDE – CPA, PRO RATA OR PRO FORMA AMOUNTS, SUPPLEMENTAL TAX ASSESSMENTS.

| Property Type                     | No. | FY 2020 Omitted &<br>Revised Values | Total Additional Taxes |
|-----------------------------------|-----|-------------------------------------|------------------------|
| RESIDENTIAL                       |     |                                     |                        |
| Single Family (101)               | 0   | 0                                   | 0.00                   |
| Condominium (102)                 | 0   | 0                                   | 0.00                   |
| Two & Three Family (104 & 105)    | 0   | 0                                   | 0.00                   |
| Multi - Family (111-125)          | 0   | 0                                   | 0.00                   |
| Vacant Land (130-132 & 106)       | 0   | 0                                   | 0.00                   |
| All Others (103, 109, 012-018)    | 0   | 0                                   | 0.00                   |
| Total Residential                 | 0   | 0                                   | 0.00                   |
| OPEN SPACE                        |     |                                     |                        |
| Open Space                        | 0   | 0                                   | 0.00                   |
| Open Space - Chapter 61, 61A, 61B | 0   | 0                                   | 0.00                   |
| Total Open Space                  | 0   | 0                                   | 0.00                   |
| COMMERCIAL                        |     |                                     |                        |
| Commercial                        | 0   | 0                                   | 0.00                   |
| Commercial - Chapter 61, 61A, 61B | 0   | 0                                   | 0.00                   |
| Total Commercial                  | 0   | 0                                   | 0.00                   |
| Industrial                        | 0   | 0                                   | 0.00                   |
| Personal Property                 | 0   | 0                                   | 0.00                   |
| Total Real & Personal Property    | 0   | 0                                   | 0.00                   |

#### Bureau of Local Assessment

6. Enter any rollback taxes from Chapter Land in the separate section below. List the number and amount of Rollback Taxes for the appropriate Chapter Class/Classes committed to the Collector.

| The assessors also committed the following rollback taxes during the fiscal year |     |                             |  |  |  |  |
|----------------------------------------------------------------------------------|-----|-----------------------------|--|--|--|--|
| Chapter Class                                                                    | No. | Rollback Taxes<br>Committed |  |  |  |  |
| Forest Property-Chapter 61                                                       | 0   | [0.00]                      |  |  |  |  |
| Agricultural/Horticultural Chapter-61A                                           | 0   | 0.00                        |  |  |  |  |
| Recreational Property-Chapter 61B                                                | 0   | 0.00                        |  |  |  |  |
| Total                                                                            | 0   | 0.00                        |  |  |  |  |
|                                                                                  |     |                             |  |  |  |  |

7. After entering the date assessments were committed, upload a copy or copies of the Warrant to the collector and a copy of the commitment list, check to add the Board of Assessors signature(s) then click on the "Save" and the "Submit" buttons to finalize the submission.

| The assessors hereby certify that the amounts repor<br>and that all omitted and revised assessments were or<br>Attach copies of all commitments made for on | ted above reflect all or<br>ommitted to the collec<br><b>itted and revised a</b> | nitted and revised ass<br>tor on or before<br>sessments and roll | essments and rollback taxes committed for the ye back taxes. |
|----------------------------------------------------------------------------------------------------|----------------------------------------------------------------------------------|------------------------------------------------------------------|--------------------------------------------------------------|
| Current Documents - upload new documents                                                                                                    |                                                                                  |                                                                  |                                                              |
| Name                                                                                                    | \$                                                                               | Action                                                           |                                                              |
| No documents to display.                                                                                                    | 13 - 394                                                                         |                                                                  |                                                              |
| Signatures                                                                                                    |                                                                                  |                                                                  |                                                              |
| Board of Assessors                                                                                                    |                                                                                  |                                                                  |                                                              |
| Check to add signature                                                                                                    |                                                                                  |                                                                  |                                                              |
|                                                                                                    |                                                                                  |                                                                  |                                                              |
| Save Submit Print                                                                                                    |                                                                                  |                                                                  |                                                              |

### Step 2: The LA-13A Amended Tax Base Levy Growth Report

The next step in the process, per the instructions on the Omitted and Revised Form, is completing the LA-13A:

The LA-13A is located in Gateway under to the "Taxrate" tab. Select the upcoming Fiscal Year. (Just like the "Omitted and Revised Form", the LA-13A should be filed prior to the start of the new Fiscal Year.)

| Technol Cast Feature                                                                                                    | Balanca Shart Schadula A Distric                                                                                                    | t Terrate 1A.2 Miss Former Dir | entons Lanal Others Auger Cours | Cont. Admin.                    |                   |                    |                     |  |  |
|----------------------------------------------------------------------------------------------------|----------------------------------------------------------------------------------------------------|--------------------------------|---------------------------------|---------------------------------|-------------------|--------------------|---------------------|--|--|
| Tax Rate - RLA                                                                                                    | Datance sneet schedule A, Distric                                                                                                    | t latrate Dra Pisc Paritis Din | ectory cegai other apps corp    | DOOK AGININ                     |                   |                    |                     |  |  |
| Omitted & Revised                                                                                                    | LA-13A                                                                                                    |                                |                                 |                                 |                   |                    |                     |  |  |
| Assessment Report                                                                                                    | Amended Tax Base Levy Growth                                                                                                    |                                |                                 |                                 |                   |                    |                     |  |  |
| LA-13A                                                                                                    | Omitted And Revised Parcels Not P                                                                                                    | reviously Assessed             |                                 |                                 |                   |                    |                     |  |  |
| LA-4                                                                                                    | In Prior Fiscal Year                                                                                                    |                                |                                 |                                 |                   |                    |                     |  |  |
| LA-13                                                                                                    | Status: NO STATUS FOUND                                                                                                    | 5                              | Inlock for DLS Unlock for C     | Community                       |                   |                    |                     |  |  |
| Tax Rate - BOA                                                                                                    | 2021                                                                                                    |                                |                                 |                                 |                   |                    |                     |  |  |
| A-1 Offset Receipts                                                                                                    | Iurisdiction                                                                                                    | luciediction                   |                                 |                                 |                   |                    |                     |  |  |
| A-2 Enterprise Funds                                                                                                    |                                                                                                    |                                |                                 |                                 |                   |                    |                     |  |  |
| A-4 CPF                                                                                                    | 🗌 We have no previously unas                                                                                                    | sessed or permanently abai     | ted tax base levy growth to     | o report.                       |                   |                    |                     |  |  |
| B-1 Free Cash                                                                                                    |                                                                                                    |                                |                                 |                                 |                   |                    |                     |  |  |
| B-2 Other Funds                                                                                                    | Class                                                                                                    | (A)<br>Omitted or Revised      | (B)<br>Portion Unassessed       | (C)<br>Growth Value Reported in | (D)<br>Net Growth | (E)                | (F)<br>(D/1000 x E) |  |  |
| DE-1                                                                                                    |                                                                                                    | Tax Collector                  | (After Reval Adj)               | Permanently Abated              | Adjustment        | Phor rear tax Rate | Amended Growth      |  |  |
| Tax Title                                                                                                    | Residential                                                                                                    | 0                              | 0                               | 0                               | 0                 | 17.39              | 0                   |  |  |
| LA-5 Options & Certification                                                                                                    | Open Space                                                                                                    | 0                              | 0                               | 0                               | 0                 | 0.00               | 0                   |  |  |
| Letter in Lieu of Balance Sheet                                                                                                    | Commercial                                                                                                    | 0                              | 0                               | 0                               | 0                 | 17.39              | 0                   |  |  |
| Tax Rate Recap                                                                                                    | Industrial                                                                                                    | 0                              | 0                               | 0                               | 0                 | 17.39              | 0                   |  |  |
| Tax Rate Checklist                                                                                                    | Personal Property                                                                                                    | 0                              | 0                               | 0                               | 0                 | 17.39              | 0                   |  |  |
| LA-4 Comparison                                                                                                    | * Audited Personal Property                                                                                                    | 0                              | 0                               | 0                               | 0                 | 17.39              | 0                   |  |  |
| LA-13 Statistics                                                                                                    | Total                                                                                                    |                                | 0                               | 0                               | 0                 |                    | 0                   |  |  |
| TR Approval/Nen-Approvals<br>TR Approval/Men-Approvals<br>New Growth Rate Status<br>BLA - LA-7<br>BLA - Chap 200<br>BLA - Chap 3<br>Tax Rate Submission<br>Summary<br>Color - Subh | In Property<br>Maniful Pre-Agroups<br>with Fast States,<br>7-     Refain documentation for 5 years in the event of a DOR audit.       Notesting the LAISA, please submit the LA-3 (and the LA-15 in an Interim year), then the LA-4, then the LA-13.       Notesting the LAISA, please submit the LA-3 (and the LA-15 in an Interim year), then the LA-4, then the LA-13.       Notesting the LAISA, please submit the LA-3 (and the LA-15 in an Interim year), then the LA-4, then the LA-13.       Statematic       Notesting the LAISA, please submit the LA-3 (and the LA-15 in an Interim year), then the LA-4, then the LA-13.       Statematic       Statematic       Statematic       Statematic       Y |                                |                                 |                                 |                   |                    |                     |  |  |
| BLA/BOA Assignments                                                                                                    | Nam                                                                                                    | e                              | Action                          |                                 |                   |                    |                     |  |  |
| Tax Rate - DLS Only                                                                                                    | No documents to display.                                                                                                    |                                |                                 |                                 |                   |                    |                     |  |  |
| Tax Rate Overnides<br>New Growth Adjustment<br>Votes - Debt Exclusion<br>Votes - Overnide<br>Votes - Capital Exclusion<br>Votes - Capital Exclusion                                | Signatures<br>Board of Assessors<br>Check to add signature<br>Save Submit Approve Un                                                                                                    | approve Print                  |                                 |                                 |                   |                    |                     |  |  |
| rouge - Journaliouti Putto                                                                                                    | Why are my buttons disabled?                                                                                                    |                                |                                 |                                 |                   |                    |                     |  |  |

1. If there were no Omitted or Revised, permanently abated growth or Audited Personal Property, then: check the box just below the Jurisdiction and Fiscal Year.

Use have no previously unassessed or permanently abated tax base levy growth to report.

Sign and Submit the form and the LA-13A will be complete.

- 2. In the event there was reportable amended growth or permanently abated growth, then complete the form as follows:
  - **Column A:** The information, as completed on the "Omitted and Revised Form", will populate the LA-13A with the appropriate value information in column (A) and tax rate in column (E).
  - **Column B:** Indicate in column (B), the portion of the reported "Omitted or Revised Value" that is growth. NOTE: Not all "Omitted or Revised Value" is necessarily growth. If the additional value was simply omitted from the tax bill in error, but was previously taxed, then it would not be growth.
  - **Column C:** Indicate any growth reported in the prior fiscal year that was <u>permanently abated</u> in column (C).

Example: A parcel was originally assessed for \$400,000 in FY20 with \$300,000 taken for new growth because a new house was added to the lot. An abatement of \$25,000 was granted because of an error in square footage so that the FY21 assessed valuation will now be \$375,000. In this case, the \$25,000 growth reported in FY20 will need to be removed (amended) for FY20.

• If there was any "Audited Personal Property" follow the instructions on the LA-13A:

| The Audited PP                         | must be completed before submitting the 13A because the amount flows into 13A                                                                                                    |
|----------------------------------------|----------------------------------------------------------------------------------------------------|
| Division of Loca                       | Services Gateway                                                                                                    |
|                                        |                                                                                                    |
| Tracking Certification Tax             | Rate Balance Sheet Schedule A District Taxrate LA-3 Misc Forms Directory Legal Other Apps Corp Book FMRB Admin                                                                                                    |
| E Tax Rate - Assessments               | Taxrate                                                                                                    |
| Omitted & Revised<br>Assessment Report | Tax Rate                                                                                                    |
| Audited Personal Property              |                                                                                                    |
| LA-13A                                 | Clerks may now enter Proposition 2.1/2 votes into Gateway! Please read our guide How to enter Proposition 2.1/2 votes in DLS Gatew                                                                                                    |
| LA-13 Upload                           | DLSGateway@dot.state.ma.us or Databank@dor.state.ma.us for assistance.                                                                                                    |
| View/Edit/Submit Growth                | Completing Assessment forms - EV 2024                                                                                                    |
| LA-13                                  |                                                                                                    |
| Tax Rate - Finance                     | • LA-5 form, Residential or Senior Means-Tested Exemptions: If adopting either exemption type, you must upload your local exemption calcu                                                                                                    |
| A-1 Offset Receipts                    | should include the following required fields: parcel location/address, class, total value, exempted value and net value arter exemption.                                                                                                    |
| A-2 Enterprise Funds                   | <ul> <li>The similar the ray fact report provides an the background information and calculations relating to similar the tax rate. If you are considering<br/>run this report to fully understand your options. Use the Options Table to create, download and analyze notential shifts.</li> </ul>                                                                                                    |
| A-4 CPF                                | • Audited Personal Property: For more information on this form, download BLA's Instructions for Submitting Audited Personal Property.                                                                                                    |
| R-1 Free Cach                          | - NEWE Crowth changes for EV24: All communities will unlead percel data using the faith day of the faith day of the faith day |

The Audited PP section can be found on the Tax Rate Tab just above the section for the LA-13A. Instructions can be found on the landing page.

The information from the Audited Personal Property section will automatically be transferred to the LA-13A. Remember to Sign & Submit the Audited PP form after completing.

- 3. Check to add the Board of Assessors signature(s) then click on the "Save" and the "Submit" buttons to finalize the submission.
- 4. Once the LA-13A has been submitted, the amended growth calculation can be seen on the Levy Limit page. The Levy Limit is located in Gateway under the "Taxrate" tab. The Net of the Amended Growth from the LA-13A is located in Section II, Line A1.

| Tracking Cartification          | Balance Sheet Schedule & LA-3 Misc Forms Directory Level Other Area Core Book Admin                                                                                                    |    |         |                      |
|---------------------------------|----------------------------------------------------------------------------------------------------|----|---------|----------------------|
| Tax Bala - BLA                  | Town Theorem and the second second seco |    |         |                      |
| Omitted & Revised               | Levy Limit                                                                                                    |    |         |                      |
| Assessment Report               | Levy Limit                                                                                                    |    |         |                      |
| 1A-13A                          | Status: NO STATUS FOUND                                                                                                    |    |         |                      |
| UA-4                            |                                                                                                    |    |         |                      |
| LA-13                           | 2022                                                                                                    |    |         |                      |
| Tax Rate - BOA                  | Jurisdiction • Fiscal Year 2022 •                                                                                                    | 60 |         |                      |
| A-1 Offset Receipts             |                                                                                                    |    |         |                      |
| Ar2 Enterprise Funds            |                                                                                                    |    |         |                      |
| Ar2 Ravolving Funds             | I. TO CALCULATE THE FY 2021 LEVY LIMIT                                                                                                    |    |         |                      |
| A-4 CPF                         | A. FY 2020 Levy Limit                                                                                                    |    | 0       |                      |
| E-1 Free Cash                   | A1. Amended FY 2020 Growth                                                                                                    |    | 0       |                      |
| B-2 Other Funds                 |                                                                                                    |    | 0       |                      |
| Contra Contract                 | 8. ADD (IA + IA1)"2.5%                                                                                                    |    | 0       |                      |
| Tax Title                       | C. ADD FY 2021 New Growth                                                                                                    |    | 0       |                      |
| Levy Limit                      | C1 ADD EV2021 New Growth Adjustment                                                                                                    |    | 0       |                      |
| LA-5 Options & Certification    |                                                                                                    |    | 0       |                      |
| Letter in Lieu of Balance Sheet | D. ADD FY 2021 Override                                                                                                    |    | 0       |                      |
| Pro Forma Racap                 | E. FY 2021 Subtotal                                                                                                    |    | 0       |                      |
| Tax Rate Recap                  | E FX 2021 Louis Colling                                                                                                    |    |         |                      |
| Tav Rate Checklist              | F. FT 2021 Levy County                                                                                                    |    | 0 4     | 0                    |
| Tax Rate - Reports              |                                                                                                    |    | FY 2021 | Levy Limit           |
| LA-4 Comparison                 | II. TO CALCULATE THE FY 2022 LEVY LIMIT                                                                                                    |    |         |                      |
| LA-13 Statistics                | A. FY 2021 Levy Limit from I.                                                                                                    |    | 0       |                      |
| Recap Edit Report               | All Amounted DV 2023 County                                                                                                    |    |         | "NET" Amended Growth |
| TR Approvals/Non-Approvals      | AL Anelded PT 2021 Growth                                                                                                    |    |         | Erom LA-18A          |
| here growth Kate Status         | B. ADD (IIA + IIA1)*2.5%                                                                                                    |    | 0       | TIGHT DA 13A         |
| Bild - Cheve 200                | C. ADD FY 2022 New Growth                                                                                                    |    | 0       |                      |
| BLA - Chap 3                    | Ci. 100 DC 2022 How County 1 directored                                                                                                    |    |         |                      |
| Tax Rate Submission             | C1. ADD FT 2022 New Growth Aujustinent                                                                                                    |    | 0       |                      |
| Summary                         | D. ADD FY 2022 Override                                                                                                    |    | 0       |                      |
| Options Table                   | E. ADD FY 2022 Subtotal                                                                                                    |    | 0       |                      |
| BLA/DOA Assignments             |                                                                                                    |    |         |                      |
| Tax Rate - DLS Only             | F. FY 2022 Levy Ceiling                                                                                                    |    | 0 11.   | 0                    |
| DE-1 - Votes Mapping            |                                                                                                    |    | FY 2023 | 2 Levy Limit         |
| Tax Rate Overrides              | III. TO CALCULATE THE FY 2022 MAXIMUM ALLOWABLE LEVY                                                                                                    |    |         |                      |
| New Growth Adjustment           | A FY 2022 Level imit from II.                                                                                                    |    | 0       |                      |
| Votes - Dept Exclusion          |                                                                                                    |    |         |                      |
| Vintes - Underride              | B. FY 2022 Debt Exclusion(s)                                                                                                    |    | 0       |                      |
| Votes - Capital Exclusion       | C. FY 2022 Capital Expenditure Exclusion(s)                                                                                                    |    | 0       |                      |
| Votes - Stabilization Fund      | D. FY 2022 Stabilization Fund Override                                                                                                    |    | 0       |                      |
|                                 | E. FY 2022 Other Adjustment                                                                                                    |    | 0       |                      |
|                                 | F. FY 2022 Water/Sewer                                                                                                    |    | 0       |                      |
|                                 | C EX 3033 Maximum Allowable Level                                                                                                    |    |         |                      |
|                                 | O. FT 2022 PRANISHI ANOTHERE LETY                                                                                                    |    | U       |                      |

## Step 3: LA-13 Tax Base Levy Growth Form

The last step in the LA-13 process is completing the actual LA-13.

After completing the Omitted & Revised Form and the LA-13A, the LA-3 must be completed for all communities and the additional LA-15 for interim year communities. The next step in the Tax Rate section is submitting the LA-4 which allows the user to proceed to the LA-13 to report growth.

#### From the LA-13A:

After submitting the LA13A, please submit the LA-3 (and the LA-15 in an Interim year), then the LA-4, then the LA-13.

| Tax Rate - Assessments     Omitted & Revised | LA-13                                                      |                                 |                       |                |                 |              |  |  |  |
|----------------------------------------------|------------------------------------------------------------|---------------------------------|-----------------------|----------------|-----------------|--------------|--|--|--|
| Assessment Report                            | Tax Base Levy Growth                                       |                                 |                       |                |                 |              |  |  |  |
| Audited Personal Property                    | Status: NO STATUS FOUND                                    |                                 |                       |                |                 |              |  |  |  |
| LA-13A                                       | BLA-LA4 : FORM ENTERED                                     |                                 |                       |                |                 |              |  |  |  |
| LA-13 Linked                                 | BLA-LA13A : NO STATUS FOUND                                |                                 |                       |                |                 |              |  |  |  |
| View/Edit/Submit Growth                      | WINCHESTER - 344 2024                                      |                                 |                       |                |                 |              |  |  |  |
| LA-13                                        | Jurisdiction Winchester - 344 Y Fisca                      | Vear 2024                       | ✓ Go                  |                |                 |              |  |  |  |
| Tax Rate - Finance                           |                                                            |                                 |                       |                |                 |              |  |  |  |
| A-1 Offset Receipts<br>A-2 Enternrise Funds  |                                                            | (A)                             | (B)<br>All Prior Year | (C) New Growth |                 | (F) Tax Levy |  |  |  |
| A-4 CPF                                      | Property Class                                             | All Prior Year<br>Abatement No. | Abatement             | Valuation      | (D) PY Tax Rate | Growth       |  |  |  |
| B-1 Free Cash                                | RESIDENTIAL                                                |                                 | values                |                |                 |              |  |  |  |
| B-2 Other Funds                              | SINGLE FANTLY (101)                                        |                                 |                       |                |                 |              |  |  |  |
| DE-1                                         |                                                            |                                 | U                     | U              |                 |              |  |  |  |
| Tax Title                                    | CONDOMINIUM (102)                                          | 0                               | 0                     | 0              |                 |              |  |  |  |
| Levy Limit                                   | TWO & THREE FAMILY (104 & 105)                             | 0                               | 0                     | 0              |                 |              |  |  |  |
| Letter in Lieu of Balance Sheet              | MULTI - FAMILY (111-125)                                   | 0                               | 0                     | 0              |                 |              |  |  |  |
| Tax Rate Recap                               | VACANT LAND (130-132 & 106)                                | 0                               | 0                     | 0              |                 |              |  |  |  |
| Tax Rate Page 3 Support                      | ALL OTHERS (103, 109, 012-018)                             |                                 |                       |                |                 |              |  |  |  |
| Pro Forma Recan                              |                                                            |                                 | 0                     | U              |                 |              |  |  |  |
| Pro Forma Page 3 Support                     | IVIAL RESIDENTIAL                                          | 0                               | 0                     | 0              | 0.00            | 0            |  |  |  |
| Tax Rate - Reports                           | OPEN SPACE                                                 | 0                               | 0                     | 0              |                 |              |  |  |  |
| LA-4 Comparison                              | OPEN SPACE - CHAPTER 61, 61A, 61B                          | 0                               | 0                     | 0              |                 |              |  |  |  |
| Recap Edit Report                            | TOTAL OPEN SPACE                                           | 0                               | 0                     | 0              | 0.00            | 0            |  |  |  |
| New Growth/LA4 Status                        | COMMERCIAL                                                 | 0                               | 0                     |                |                 |              |  |  |  |
| Shifting the Tax Rate                        | COMMERCIAL - CHAPTER 61 614 618                            |                                 |                       |                |                 |              |  |  |  |
| Tax Rate Submission Summary                  |                                                            | 0                               | 0                     | U              |                 |              |  |  |  |
| Options Table                                | TOTAL COMMERCIAL                                           | 0                               | 0                     | 0              | 0.00            | 0            |  |  |  |
| BLA/BOA Assignments                          | INDUSTRIAL                                                 | 0                               | 0                     | 0              | 0.00            | 0            |  |  |  |
|                                              | PERSONAL PROPERTY                                          | 0                               | 0                     | 0              | 0.00            | 0            |  |  |  |
|                                              | TOTAL REAL & PERSONAL                                      | 0                               | 0                     | 0              |                 | 0            |  |  |  |
|                                              | Community Comments                                         |                                 |                       |                |                 |              |  |  |  |
|                                              | Community Comments                                         |                                 |                       |                |                 |              |  |  |  |
|                                              |                                                            |                                 |                       |                |                 |              |  |  |  |
|                                              | Current Documents - upload new documents                   | 5<br>6                          | Action                |                |                 |              |  |  |  |
|                                              | No documents to display.                                   | Ŷ                               | ACIDII                |                |                 |              |  |  |  |
|                                              | Signatures<br>Board of Assessors<br>Chack to add signature |                                 |                       |                |                 |              |  |  |  |
|                                              | Save Submit Print LA13 Statistics Report                   |                                 |                       |                |                 |              |  |  |  |

#### Bureau of Local Assessment

The user must complete columns (A) and (B) with the number of abatements and abated value (NOT TAX) for each class category from the prior year, as found in your Abatement Certificate Book or Log.

- 1. The next step is to Upload the LA-13 Growth Template See the instructions on the Taxrate landing page for completing and uploading the Template.
- 2. On the new View/Edit/Submit Growth form, check to add the Board of Assessors signature(s) then click on the "Save" and the "Submit" buttons to finalize the growth submission.
- 3. Finally, return to the LA-13 form, check to add the Board of Assessors signature(s) then click on the "Save" and the "Submit" buttons to submit the completed LA-13.

For Assistance or Guidance

Contact your BLA Community Advisor Or Email us at bladata@dor.state.ma.us